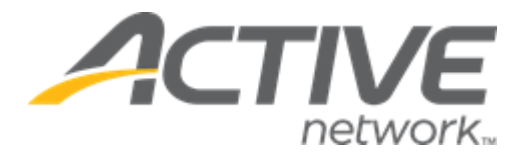

# **ACTIVE Reserve Consumer Experience**

| Release Date           | Tuesday, May 25 <sup>th</sup> , 2021          |
|------------------------|-----------------------------------------------|
| CUI Version            | 1.0                                           |
| Release Overview       | Private lessons                               |
| Market/Strategic Goals | Product milestones and usability enhancements |
| Target Customers       | Lite and Plus Customers                       |

## Contents

### **Consumer registration workflow**

The registration site for consumers to book a lesson is mobile responsive. This user guide will mostly show desktop imagery.

After agency users have configured a lesson, it is listed on the registration site together with its location (displays **Online lesson** for virtual lessons), date range, eligible **Age** range (if specified) and instructors:

Г

|                                                                                      | Discover your favorite priv                                                                                                    | ata lassons                                                                  | Sign in<br>favorite private<br>lessons<br>Jain us for Online & Ja-person learning                           |
|--------------------------------------------------------------------------------------|----------------------------------------------------------------------------------------------------|------------------------------------------------------------------------------|----------------------------------------------------------------------------------------------------|
|                                                                                      | Join us for Online & In-person                                                                                                    | learning                                                                     |                                                                                                    |
|                                                                                      |                                                                                                    |                                                                              | Lessons                                                                                                    |
|                                                                                      |                                                                                                    |                                                                              | Our time: 04/05/20217/28 PM US/Pacific                                                                      |
| time: 04/01/2021 10:16 PM US/Pacific Beginner's French                               | Children's piano lessons                                                                                                    | Oil painting                                                                 | Beginner's French     Online lesson                                                                         |
| <ul> <li>Online lesson</li> <li>12/31/2020 - 12/31/2021</li> <li>John Doe</li> </ul> | ♀         Community Center           ☎         12/31/2020 - 12/31/2021           ☎         Age 5 - 18 years           ☑         Jane Doe | Community Center<br>Community Center<br>1234 Joy Rd.<br>Rancho Sim, CA 12345 | <ul> <li>              12/31/2020 - 12/31/2021          </li> <li>             John Doe         </li> </ul> |
| PRICE                                                                                | PRICE                                                                                                    | US                                                                           | PRICE                                                                                                    |
| \$50.00                                                                              | \$100.00                                                                                                    | \$100.00                                                                     | \$50.00                                                                                                    |
| View                                                                                 | View                                                                                                    | View                                                                         | View                                                                                                    |

Consumers can:

- View an offline lesson's location information by hovering cursor over location link
- View a lesson's details and description by clicking lesson link:

| Beginner's French       | Lesson details            | ×       |
|-------------------------|---------------------------|---------|
| Online lesson           | Children's piano lessons  | ter     |
| 12/31/2020 - 12/31/2021 | Community Center          | 31/2021 |
| A John Doe              | E 12/31/2020 - 12/31/2021 | S       |
|                         | Age 5 - 18 years          |         |
| RICE                    | 🗄 Jane Doe                |         |
| \$50.00                 | Disas langua facilita     |         |

• Start to book a lesson by clicking corresponding View button

٦

Consumers must first select the required lesson date from a 2-month calendar (dates on which all timeslots have already been booked are NOT available for selection):

| <b>ACTIVE</b> Sat                                                               | ttvic Ref | treats | 5       |         |      |         |                |            | 0         | 🕲 Eng | ylish (Uni | ed State | s) 😡 | Washing | ton 🛛 🙆 Use        | r name +     |
|---------------------------------------------------------------------------------|-----------|--------|---------|---------|------|---------|----------------|------------|-----------|-------|------------|----------|------|---------|--------------------|--------------|
| Children's pia                                                                  | no le     | sso    | ns      |         |      |         |                |            |           |       |            |          |      |         |                    |              |
| Community Center     12/31/2020 - 12/31/2021     Ages 5 - 18 years     Jane Doe |           |        |         |         |      |         |                |            |           |       |            |          |      | 8       | All instructors    |              |
| Plano lessons for kids                                                          | Sele      | ct you | ur les: | son d   | ate  |         |                |            |           |       |            |          |      | >       | <                  |              |
| Feb, 2021 🖌                                                                     | <         |        | Feb     | ruary : | 2021 |         |                |            |           | Ma    | rch 20     | 021      |      | >       | 01/31/2021 9:29 PN | 1 US/Pacific |
| SUN                                                                             | s         | м      | т       | w       | т    | F       | S              | S          | м         | т     | w          | т        | F    | s       | SAT                |              |
| 14                                                                              |           | 1      | 2       | 3       | 4    | 5       | 6              |            | 1         | 2     | 3          | 4        | 5    | 6       | 20                 |              |
|                                                                                 | 7         | 8      | 9       | 10      | 11   | 12      | 13             | 7          | 8         | 9     | 10         | 11       | 12   | 13      |                    |              |
|                                                                                 | 14        | 15     | 16      | 17      | 18   | 19      | 20             | 14         | 15        | 16    | 17         | 18       | 19   | 20      |                    |              |
| Lessons on Sat, Feb 2                                                           | 21        | 22     | 23      | 24      | 25   | 26      | 27             | 21         | 22        | 23    | 24         | 25       | 26   | 27      |                    |              |
| 10:00 AM - 12:00 PM                                                             | 28        |        |         |         |      |         |                | 28         | 29        | 30    | 31         |          |      |         | \$100.00           | 0            |
| 4:00 PM - 6:00 PM                                                               |           |        |         |         |      | Our tim | ie: 01/31/2021 | 9:29 PM US | S/Pacific |       |            |          |      |         | \$100.00           |              |

Consumers can then see the lesson **Location**, **Date** range, eligible **Age** range, **Instructors** and description, followed by a weekly date selector and a list of the timeslots on the selected date, together with each timeslot's time, specific **Instructor**, **Duration** and price:

| <u></u> <u> </u> <u> </u> <u> </u> <u> </u> <u> </u> <u> </u> <u> </u> <u> </u> <u> </u> | VE Sa                                               | ttvic Retreats          |                           |                        | ⊘ 🔇 Englis          | h (United States) 🛛 🛛 Washir     | ngton 🛛 🙆 User         | name +      |
|------------------------------------------------------------------------------------------|-----------------------------------------------------|-------------------------|---------------------------|------------------------|---------------------|----------------------------------|------------------------|-------------|
| Childre                                                                                  | en's pia                                            | no lesson               | IS                        |                        |                     |                                  |                        |             |
| Communit     12/31/2020     Ages 5 - 18     Jane Doe     Piano lessons f                 | ty Center<br>0 - 12/31/2021<br>8 years<br>for kilds |                         |                           |                        |                     | JD Jane Doe                      | All instructors        | ^           |
| Feb, 2021                                                                                | /                                                   |                         |                           |                        |                     | Our tin                          | ne: 01/31/2021 9:27 PM | US/Pacific  |
|                                                                                          | SUN                                                 | MON                     | TUE                       | WED                    | THU                 | FRI                              | SAT                    |             |
| <                                                                                        | 14                                                  | 15                      | 16                        | 17                     | 18                  | 19                               | 20                     | >           |
| Lessons on<br>10:00 AM -                                                                 | Sat, Feb 2                                          | 20, 2021<br>JD J.<br>In | ane Doe<br>structor       | 120 m<br>Duratio       | n                   |                                  | \$100.00               | <b>&gt;</b> |
| 4:00 PM - 6                                                                              | 5:00 PM                                             | JD J.                   | ane Doe<br>structor       | 120 m<br>Duratio       | nins                |                                  | \$100.00               | <b>⊘</b>    |
|                                                                                          |                                                     |                         |                           | No more lessons        |                     |                                  |                        |             |
|                                                                                          |                                                     |                         |                           |                        |                     | TOTAL                            | Book nov               | v           |
|                                                                                          |                                                     | ACTIVE Term             | s of Use Copyright Policy | Your Privecy Rights Co | ontect © 2021 Activ | ve Network. All rights reserved. |                        |             |

Consumers can filter the displayed timeslots by instructor by selecting the required instructor in the **All instructors** dropdown. Consumers can select a different date by:

- Clicking another date within the displayed week.
- Clicking the < and > arrows to scroll to a different week and then clicking another date.
- Clicking the 🗸 icon to open to the 2-month calendar.

Consumers can reserve lesson timeslots by clicking the  $\checkmark$  icon, which reserves the timeslot for 15 minutes of inactivity prior to successful payment. While the consumer is active on the site, the reservation is extended until successful payment; if no timeslot is selected, then for security, after 30 minutes of inactivity, consumers are automatically logged out.

- Sold-out timeslots are greyed out and flagged as Sold
- Timeslots reserved by another consumer but not yet sold cannot be selected and are marked as **Reserved lessons may become available later**. Consumers may refresh the page to see if these timeslots are available again
- Consumers can select up to 120 timeslots across multiple dates but restricted to a single lesson type per shopping cart/order. If consumers change the lesson type, then the shopping cart is cleared of any existing lessons

After selecting the required lesson timeslots, consumers can proceed to book the lessons by clicking the **Book now** button, which opens **Registration information** panel.

In the **Account information** step, the consumer is required to enter his/her email address (if not already signed in via the header > **Sign in** button) and sign into his/her ACTIVE Passport account:

| ACTIVE Sattvic Retreats                                                                                                    | Registration information                                                                                | × |
|----------------------------------------------------------------------------------------------------|----------------------------------------------------------------------------------------------------|---|
| Children's piano lessons                                                                                                    | Complete the following information to register Account information Who is attending? Registration forms |   |
| Community Center           ☑         12/31/2020 - 12/31/2021           ➡         Ages 5 - 18 years           ☑         Jane Doe | Email address                                                                                           |   |
| Plano lessons for kids                                                                                                    | Next                                                                                                    |   |

If the **Email address** is NOT associated with an ACTIVE Passport account, the consumer must accept **ACTIVE Network's Terms of Use** and **Privacy Policy** to continue with a guest registration:

|   | ACTIVE                                                                                       | Sattvic Ret                   | treats  | Re                                                | gistration informati        | ion                              |                    | × |
|---|----------------------------------------------------------------------------------------------|-------------------------------|---------|---------------------------------------------------|-----------------------------|----------------------------------|--------------------|---|
| 4 | Childre                                                                                      | n's piano                     | lessons | Con                                               | Account Information         | to register<br>Who is attending? | Registration forms |   |
|   | <ul> <li>Community</li> <li>12/31/2020 -</li> <li>Ages 5 - 18 y</li> <li>Jane Doe</li> </ul> | Center<br>12/31/2021<br>years | ·       |                                                   | Email address               |                                  |                    |   |
|   | Piano lessons foi                                                                            |                               |         | You must accept our Terms of Use                  | and acknowledge our         | is@test.com                      |                    |   |
|   | Feb, 2021                                                                                    | ,                             |         | Privacy Policy to use our services, your consent. | Please review and provide   |                                  |                    |   |
|   |                                                                                              | SUN                           | MON     | I have read and agree to ACTI                     | VE Network's Privacy Policy |                                  |                    |   |
|   | <                                                                                            | 14                            | 15      | Next                                              |                             |                                  |                    |   |
|   | Lessons on                                                                                   | Sat, Feb 20, 20               | 021     |                                                   |                             |                                  |                    |   |

In the **Who is attending?** step, consumers can either **Register a new participant** or select an existing participant from their ACTIVE Passport account:

| ACTIVE Sattvic                                                                  | Retreats          |               | Registration information $\fill \times \fill \fill \$ |  |  |  |  |
|---------------------------------------------------------------------------------|-------------------|---------------|----------------------------------------------------------------------------------------------------|--|--|--|--|
| ← Children's piar                                                               | io lessons        |               | Complete the following information to register  Account information  Who is attending?  Registration forms                                                                                                    |  |  |  |  |
| Community Center     12/31/2020 - 12/31/2021     Ages 5 - 18 years     Jane Doe |                   |               | Who is attending?                                                                                                    |  |  |  |  |
| Piano lessons for kids                                                          |                   |               | Participant*                                                                                                    |  |  |  |  |
| E-h 2024 A                                                                      |                   |               | Please select                                                                                                    |  |  |  |  |
| Feb, 2021 🗸                                                                     |                   |               | Please select<br>Register a new participant                                                                                                    |  |  |  |  |
| SUN                                                                             | MON               | TUE           | John Doe                                                                                                    |  |  |  |  |
| < 14                                                                            | 15                | 16            |                                                                                                    |  |  |  |  |
|                                                                                 |                   |               |                                                                                                    |  |  |  |  |
| ACTIVE Sattvic                                                                  | Retreats          |               | Registration information $% \left( {{{\bf{x}}_{i}}} \right)$                                                                                                    |  |  |  |  |
| ← Children's piar                                                               | io lessons        |               | Complete the following information to register  Account information Who is attending? Registration forms                                                                                                    |  |  |  |  |
| Community Center     12/31/2020 - 12/31/2021     Ages 5 - 18 years     Jane Doe |                   |               | Who is attending?                                                                                                    |  |  |  |  |
| Plano lessons for kids                                                          |                   |               | Participant*                                                                                                    |  |  |  |  |
|                                                                                 |                   |               | John Doe 🗸                                                                                                    |  |  |  |  |
| Feb, 2021 🖍                                                                     |                   |               | Name*                                                                                                    |  |  |  |  |
| SUN                                                                             | MON               | TUE           | John Doe                                                                                                    |  |  |  |  |
| ۲4                                                                              | 15                | 16            | Date of birth * 🙆                                                                                                    |  |  |  |  |
| <b>`</b>                                                                        |                   |               | 01/01/1970                                                                                                    |  |  |  |  |
| Lessons on Sat, Feb 20                                                          | 0, 2021           |               | Are you registering yourself?* Yes                                                                                                    |  |  |  |  |
|                                                                                 |                   | 2             | 000000000                                                                                                    |  |  |  |  |
| 10:00 AM - 12:00 PM                                                             | JD Jane<br>Instru | e DOe<br>ctor |                                                                                                    |  |  |  |  |
| 4:00 PM - 6:00 PM                                                               | JD Jane           | e Doe         | Continue                                                                                                    |  |  |  |  |

• If participant is a minor, then consumer must confirm that he/she is the participant's legal guardian:

|          |                                                                                         | E Sattvic                                       | Retreats   |        | Registration information ×                                             |
|----------|-----------------------------------------------------------------------------------------|-------------------------------------------------|------------|--------|------------------------------------------------------------------------|
| <u> </u> | Childr                                                                                  | ren's piar                                      | no lessons | ;      | Complete the following information to register                         |
|          | <ul> <li>♥ Commun</li> <li>12/31/202</li> <li>♦ Ages 5 -</li> <li>▲ Jane Doe</li> </ul> | lity Center<br>20 - 12/31/2021<br>18 years<br>9 |            |        | Who is attending?                                                      |
|          | Plano lessons                                                                           | for kids                                        |            |        | Participant *                                                          |
|          |                                                                                         |                                                 |            |        | Register a new participant 👻                                           |
|          | Feb, 202                                                                                | 1 🖍                                             |            |        | Name*                                                                  |
|          |                                                                                         | SUN                                             | MON        | TUE    | Lisa Simpson                                                           |
|          | <                                                                                       | 14                                              | 15         | 16     | Date of birth *0                                                       |
|          |                                                                                         |                                                 |            |        | 02/01/2010                                                             |
|          | Lessons d                                                                               | on Sat, Feb 20                                  | 0, 2021    |        | Are you over 18 years old and the participant's * Yes  legal guardian? |
|          | 10:00 AN                                                                                | 1 - 12:00 PM                                    | JD Jan     | ie Doe | Continue                                                               |

• If participant is another adult, then consumer must enter **Participant's phone number** and **Participant's email** address:

| ACTIVE Sattvic R                                                                                             | etreats                                |                            |     | Registration information                                                     | < |
|----------------------------------------------------------------------------------------------------|----------------------------------------|----------------------------|-----|------------------------------------------------------------------------------|---|
| < Oil painting                                                                                               |                                        |                            |     | Complete the following information to register                               |   |
| Community Center     1/2/1/2020 - 12/31/2021     Ages 18 - 99 years     Jane Doe Paints and canvas included. |                                        |                            |     | Who is attending?                                                            |   |
| Mar, 2021 🖍                                                                                                  | MON                                    | TUE                        | WED | Register a new participant  Name * Jane Doe                                  |   |
| ≮ 21                                                                                                    | 22                                     | 23                         | 24  | Date of birth • • • • • • • • • • • • • • • • • • •                          |   |
| Lessons on 2021-03-                                                                                          | 27                                     |                            |     | Are you registering yourself? * No  Participant's phone number *  O000000000 |   |
| 10:00 AM - 12:00 PM<br>4:00 PM - 6:00 PM                                                                     | JD Jane<br>Instru<br>JD Jane<br>Instru | Doe<br>ctor<br>Doe<br>ctor |     | Participant's email *<br>jane.doe@test.com                                   |   |
|                                                                                                    |                                        |                            |     | Continue                                                                     |   |

If the consumer is:

• Registering for himself/herself, then the consumer can read and sign the ACTIVE waiver and any other custom waivers:

| <u>,</u>     | CTIVE Sattvic Retr                                                                                         | eats                       |          | Registration information                                                                                                    | × |
|--------------|----------------------------------------------------------------------------------------------------|----------------------------|----------|----------------------------------------------------------------------------------------------------|---|
| ← C          | Dil painting                                                                                               |                            |          | Complete the following information to register                                                                                                    |   |
| ♥<br>♥<br>₽a | Community Center<br>12/31/2020 - 12/31/2021<br>Ages 18 - 99 years<br>Jane Doe<br>Ints and canvas included. |                            |          | Waivers and Agreements Please read the following walvers and agreements carefully.                                                                                                    |   |
| Fe           | eb, 2021 🖌                                                                                                 |                            |          | They include release of liability and waiver of legal rights, and<br>deprive you of the ability to sue certain parties. By agreeing<br>electronically, you acknowledge that you have both read and<br>understood all text presented to you as part of the registration<br>process. |   |
|              | SUN<br>< 28                                                                                                | mon<br><sup>Mar</sup><br>1 | TUE<br>2 | I agree to the text above Active Agreement and Walver                                                                                                    |   |
| Le           | essons on Sun, Feb 28, 24                                                                                  | 021                        |          | Continue                                                                                                    |   |
|              | 8:00 AM - 10:00 AM                                                                                         | JD Jane Doe<br>Instructor  |          |                                                                                                    |   |
|              | 2:00 PM - 4:00 PM                                                                                          | JD Jane Doe<br>Instructor  |          |                                                                                                    |   |

- Registering on behalf of another adult participant, then consumer must enter his/her own **Name** and **Phone number**, acknowledge that he/she is over 18 of age and read and sign the ACTIVE waiver
  - Consumer cannot sign any agency-defined waivers on behalf of another adult participant:

|   | ACTIVE Sat                                                                                                    | tvic Retreats  |                | Registration information                                                                                                    |
|---|----------------------------------------------------------------------------------------------------|----------------|----------------|----------------------------------------------------------------------------------------------------|
| ← | Oil painting                                                                                                    | I              |                | Complete the following information to register  Account information Who is attending?  Registration forms                                                                                                    |
|   | <ul> <li>Community Center</li> <li>12/31/2020 - 12/31/202</li> <li>Ages 18 - 99 years</li> <li>Jane Doe</li> </ul> |                |                | Your information                                                                                                    |
|   | Paints and canvas include                                                                                          |                |                | Name *                                                                                                    |
|   |                                                                                                    |                |                | John Doe                                                                                                    |
|   | Feb, 2021 🧪                                                                                                    |                |                | Phone number *                                                                                                    |
|   | SUN                                                                                                    | MON            | TUE            | 000000000                                                                                                    |
|   | ۲ 28                                                                                                    | MAR<br>1       | 2              | Are you over 18 years old? * Ves 💽                                                                                                    |
|   | Lessons on Sun, F                                                                                                  | eb 28, 2021    |                | Waivers and Agreements                                                                                                    |
|   | 8:00 AM - 10:00 AM                                                                                                 | JD Jar<br>Inst | e Doe<br>uctor | Please read the following walvers and agreements carefully.<br>They include release of liability and walver of legal rights, and<br>deprive you of the ability to sue certain parties. By agreeing<br>electronically vou acknowledge that you have both reed and |
|   | 2:00 PM - 4:00 PM                                                                                                  | JD Jar<br>Inst | e Doe<br>uctor | understood all text presented to you as part of the registration<br>process.                                                                                                    |
|   |                                                                                                    |                |                | I agree to the text above Active Agreement and Waiver                                                                                                    |
|   |                                                                                                    |                |                | Continue                                                                                                    |

• Registering on behalf of a minor, then consumer must enter guardian's name and phone number, and sign the ACTIVE waiver and any other custom waivers:

| - | ACTIVE Sattvic Ret                                                                                                    |          | Registration information                                                                                |  |                                                                                                    |                                                                                                    | ×                                                                                                    |  |
|---|----------------------------------------------------------------------------------------------------|----------|----------------------------------------------------------------------------------------------------|--|----------------------------------------------------------------------------------------------------|----------------------------------------------------------------------------------------------------|----------------------------------------------------------------------------------------------------|--|
| ÷ | Children's piano                                                                                                    |          | Complete the following information to register Account information Who is attending? Registration forms |  |                                                                                                    |                                                                                                    |                                                                                                    |  |
|   | Community Center     12/3/2020 - 12/31/2021     Ages 5 - 18 years     Jane Doe                                                                                          |          |                                                                                                    |  | Guardian                                                                                                    | informat                                                                                                    | tion                                                                                                    |  |
|   | Plano lessons for kids                                                                                                    |          |                                                                                                    |  | Guardian *                                                                                                    |                                                                                                    |                                                                                                    |  |
|   |                                                                                                    |          |                                                                                                    |  | Marge                                                                                                    | Simpso                                                                                                    | n                                                                                                    |  |
|   | Feb, 2021 🖍                                                                                                    |          |                                                                                                    |  | Guardian's phone nur                                                                                                    | mber *                                                                                                    |                                                                                                    |  |
|   | SUN                                                                                                    | MON      | TUE                                                                                                    |  | 000000000                                                                                                    |                                                                                                    |                                                                                                    |  |
|   | < 28                                                                                                    | mar<br>1 | 2                                                                                                    |  |                                                                                                    |                                                                                                    |                                                                                                    |  |
|   | Lessons on Sun, Feb 28, 2021           8:00 AM - 10:00 AM         JD           Jane Doe           10:00 PM - 4:00 PM         JD           Jane Doe           Instructor |          | Doe<br>tor<br>Doe                                                                                       |  | Please read the follow They include release of deprive you of the abi electronicality, you ack understood all text pre process. I agree to the text I have read and a | wing walvers and ag<br>filebility and walver<br>ility to sue certain pa<br>encoviedge that you h<br>esented to you as pa<br>t above. Active Agre<br>agree to the Lorem Ip | ements<br>reements carefully.<br>of legal rights, and<br>rites. By agreeing<br>awe both reed and<br>rt of the registration<br>ement and Waiver |  |
|   |                                                                                                    |          |                                                                                                    |  |                                                                                                    | Continue                                                                                                    |                                                                                                    |  |

After clicking **Continue** button, consumer is directed to the **Check out** page to enter payment information, **Billing address** and **Email** address (at which to receive payment receipt):

| Sattvic Retreats                                      |                |          |     |                           |                    |
|-------------------------------------------------------|----------------|----------|-----|---------------------------|--------------------|
|                                                       |                |          |     |                           |                    |
| Check out                                             |                |          |     |                           |                    |
| Order review                                          |                |          |     | YOUR ORDER                |                    |
| Oil painting                                          |                | \$200.00 | × 0 | Subtotal Processing fee ? | \$200.00<br>\$4.95 |
| 03/31/2021 4:00 PM - 6:00 PM<br>Participant: John Doe |                |          |     | Total                     | \$204.95           |
| Instructor: Jane Doe                                  |                | \$0.00   | 0   | Pay now                   |                    |
| Payment options                                       |                |          |     |                           |                    |
| \$204.95                                              |                |          |     |                           |                    |
| Pay in full now                                       |                |          |     |                           |                    |
| Payment methods                                       |                |          |     |                           |                    |
|                                                       | *              |          |     |                           |                    |
|                                                       | 5-             |          |     |                           |                    |
| Credit card                                           | eCheck or EUDD |          |     |                           |                    |
| December 1                                            |                |          |     |                           |                    |
| Please choose a credit card.                          |                |          |     |                           |                    |
| o 👄 ···· 4444                                         | 12/2038        |          |     |                           |                    |
|                                                       | ٥              |          |     |                           |                    |
| evv/eve ·                                             | <b>V</b>       |          |     |                           |                    |
| O VISA **** 1881                                      | 01/2021        |          |     |                           |                    |
| Add a new credit card                                 |                |          |     |                           |                    |
| Billing address                                       |                |          |     |                           |                    |
| First name '                                          |                |          |     |                           |                    |
| Lee                                                   |                |          |     |                           |                    |
| Last name *                                           |                |          |     |                           |                    |
| Alexander                                             |                |          |     |                           |                    |
| Country *                                             |                |          |     |                           |                    |
| United States                                         |                |          | ~   |                           |                    |
| Address * test address                                |                |          |     |                           |                    |
| Address line 2                                        |                |          |     |                           |                    |
| test address                                          |                |          |     |                           |                    |
| City *                                                |                |          |     |                           |                    |
| test city                                             |                |          |     |                           |                    |
| State *                                               |                |          |     |                           |                    |
| AP - Armed Forces Pacific                             |                |          | ~   |                           |                    |
| ZIP *                                                 |                |          |     |                           |                    |
| Email *                                               |                |          |     |                           |                    |
| alexander.fu@activenetwork.com                        | n              |          |     |                           |                    |
| Prevented by TRUSTe                                   |                |          |     |                           |                    |
| Order receipt                                         |                |          |     |                           |                    |
| We will send order receipt to this                    | contact.       |          |     |                           |                    |
| Email *                                               |                |          |     |                           |                    |
| Alexander.Fu@activenetwork.co                         | m              |          |     |                           |                    |

#### After clicking the **Pay now** button, the order confirmation page is displayed:

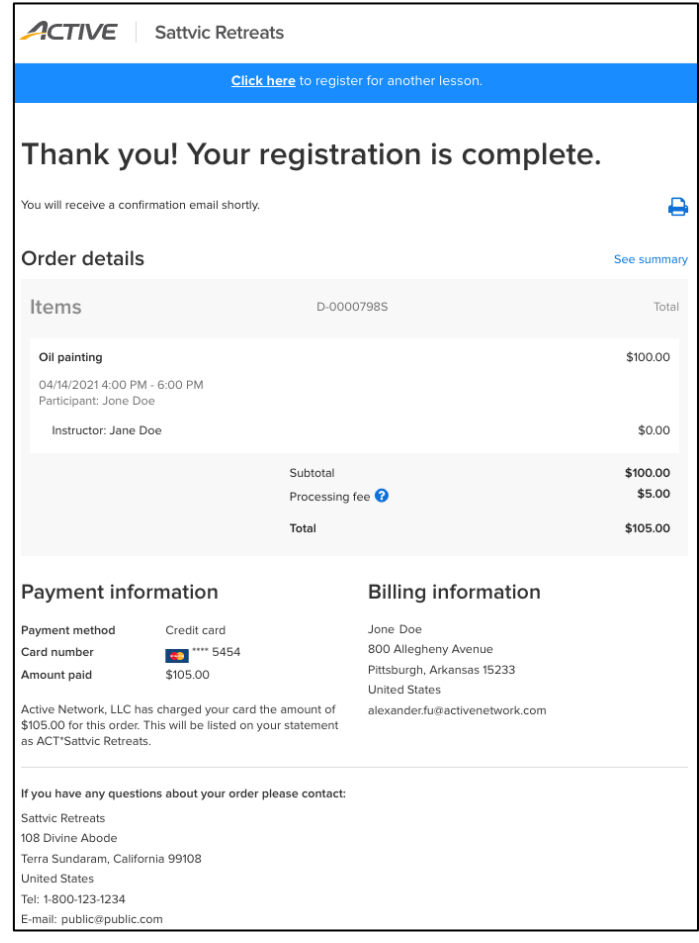

An order confirmation email is sent to the consumer and blind carbon copied to the instructors:

| ACTIVE.                                                     |                    |                                         |                                    |  |  |  |  |  |
|-------------------------------------------------------------|--------------------|-----------------------------------------|------------------------------------|--|--|--|--|--|
| Your registration is complete!                              |                    |                                         |                                    |  |  |  |  |  |
| Hi John,                                                    |                    |                                         |                                    |  |  |  |  |  |
| Your registration for                                       | or Sattvic Retreat | s is complete! Yo                       | ur order ID is D-0000798S.         |  |  |  |  |  |
| Registration summary                                        |                    |                                         |                                    |  |  |  |  |  |
| Jone Doe                                                    |                    | AMOUNT PAID<br>BALANCE<br>REGISTERED ON | \$105.00<br>\$0.00<br>Mar 18, 2021 |  |  |  |  |  |
| Oil painting                                                |                    |                                         |                                    |  |  |  |  |  |
| Wednesday, Apr 14, 2                                        | 2021 - PDT         |                                         |                                    |  |  |  |  |  |
| START                                                       | END                | INSTRUCTOR                              |                                    |  |  |  |  |  |
| 04:00 рм                                                    | 06:00 рм           | Jane Do                                 | e                                  |  |  |  |  |  |
| Community Center                                            |                    |                                         |                                    |  |  |  |  |  |
| 1234 Joy Rd., Rancho Simi, California, 12345, United States |                    |                                         |                                    |  |  |  |  |  |
|                                                             |                    |                                         |                                    |  |  |  |  |  |
|                                                             | ACTIVE             |                                         |                                    |  |  |  |  |  |

## A payment receipt email which includes payment and billing details for order is also sent to the consumer:

| Dear customer,                                                                                                    |                                                                                                    |                                   |        |          |   |                      |  |  |
|----------------------------------------------------------------------------------------------------|----------------------------------------------------------------------------------------------------|-----------------------------------|--------|----------|---|----------------------|--|--|
| Thank you for yo                                                                                                    | Thank you for your order with Sattvic Retreats. Please save a copy of this receipt for your records.                                                                                                |                                   |        |          |   |                      |  |  |
| Order inform                                                                                                    | Order information                                                                                                    |                                   |        |          |   |                      |  |  |
| Order ID:                                                                                                    | D-0000798S                                                                                                    |                                   |        |          |   |                      |  |  |
| Date:                                                                                                    | March 18, 2021                                                                                                    |                                   |        |          |   |                      |  |  |
| Item                                                                                                    |                                                                                                    | Price                             |        | Quantity |   | Total                |  |  |
| Oil painting 04/1<br>PM Participant:                                                                                                    | 4/2021 4:00 PM - 6:00<br>Jone Doe                                                                                                    | 1                                 | 100.00 |          | 1 | 100.00               |  |  |
| Subtotal                                                                                                    |                                                                                                    |                                   |        |          |   | 100.00               |  |  |
| Instructor: Jane                                                                                                    | Doe                                                                                                    | (                                 | D.00   |          | 1 | 0.00                 |  |  |
| Subtotal                                                                                                    |                                                                                                    |                                   |        |          |   | 0.00                 |  |  |
|                                                                                                    |                                                                                                    | Subtotal:                         |        |          |   | \$ 100.00            |  |  |
|                                                                                                    |                                                                                                    | * Processing fee:<br>Grand total: |        |          |   | \$ 5.00<br>\$ 105.00 |  |  |
|                                                                                                    |                                                                                                    |                                   |        |          |   |                      |  |  |
| Questions of                                                                                                    | concerns                                                                                                    |                                   |        |          |   |                      |  |  |
| If you have any o                                                                                                    | uestions about your order, please contact:                                                                                                    |                                   |        |          |   |                      |  |  |
| Organization:                                                                                                    | Sattvic Retreats<br>108 Divine Abode<br>Terra Sundaram, California 99108<br>United States                                                                                                    |                                   |        |          |   |                      |  |  |
|                                                                                                    | public@public.com<br>1-800-123-1234<br>Tax ID:12345                                                                                                    |                                   |        |          |   |                      |  |  |
| * The total Processing Fee imposed by ACTIVE Network, LLC, or its applicable subsidiary, (collectively 'ACTIVE') includes sums charged by ACTIVE as consideration for providing its software and services (including without limitation promotional and marketing services) to the activity organizer. These sums, as part of the total Processing Fee, are in addition to any actual costs incurred by ACTIVE from third party providers for each transaction. |                                                                                                    |                                   |        |          |   |                      |  |  |
|                                                                                                    | ACTIVE.com   Your Privacy Rights   Terms of service   Copyright Policy   Security   Subsidiaries<br>© 2021 Powered by Active Network, LLC and/or its affiliates and licensors. All rights reserved. |                                   |        |          |   |                      |  |  |

## After a timeslot is booked, it is marked as **Sold** and is no longer available to book:

| <u>^</u> ( | TIVE                                                                               | Sattvic Retrea                                          | ts                  |     |     |      |           |                      | Sign in    |
|------------|------------------------------------------------------------------------------------|---------------------------------------------------------|---------------------|-----|-----|------|-----------|----------------------|------------|
| ÷          | Oil pai                                                                            | nting                                                   |                     |     |     |      |           |                      |            |
|            | Communit<br>12/31/2020 Ages 18 - 9 Jane Doe Paints and carr                        | y Center<br>0 - 12/31/2021<br>99 years<br>vas included. |                     |     |     |      | 8         | All instructors      | Y          |
|            | Apr, 2021 🖍                                                                        |                                                         |                     |     |     |      | Our time: | 03/29/2021 7:56 PM I | US/Pacific |
|            |                                                                                    | SUN                                                     | MON                 | TUE | WED | THU  | FRI       | SAT                  |            |
|            | <                                                                                  | 11                                                      | 12                  | 13  | 14  | 15   | 16        | 17                   | >          |
|            | Lessons on Apr, 2021                                                               |                                                         |                     |     |     |      |           |                      |            |
|            | 4:00 PM - 6:00 PM JD Jane Doe<br>Instructor                                        |                                                         | 120 min<br>Duration |     |     | Sold |           |                      |            |
|            | No more lessons                                                                    |                                                         |                     |     |     |      |           |                      |            |
|            |                                                                                    |                                                         |                     |     |     |      | TOTAL     | Book now             | /          |
|            | ACTIVE Terms Copyright Privacy Contact © 2021 Active Network. All rights reserved. |                                                         |                     |     |     |      |           |                      |            |

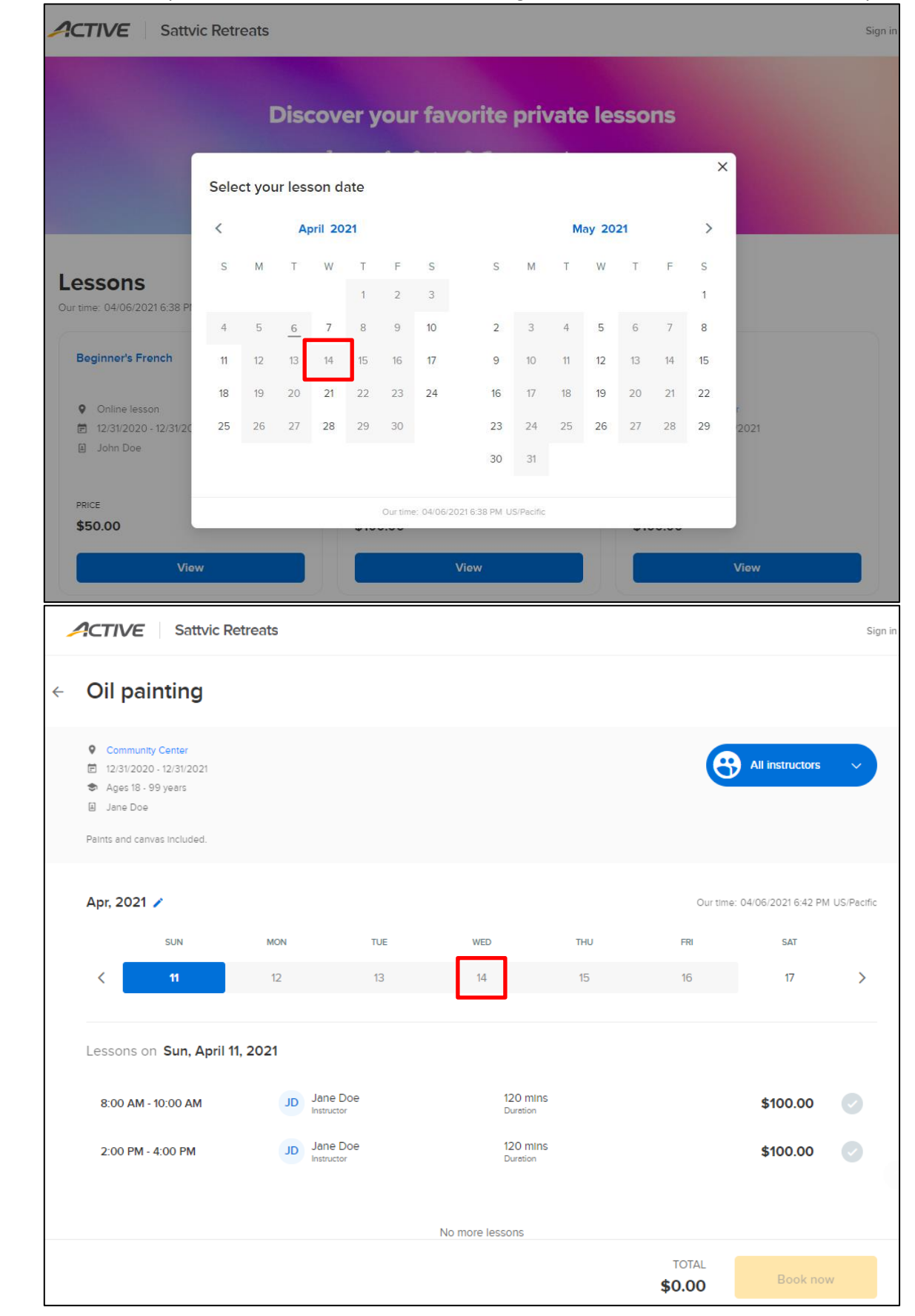

#### After all timeslots on a specific date are sold, that date is no longer clickable on the 2-month and weekly calendars: